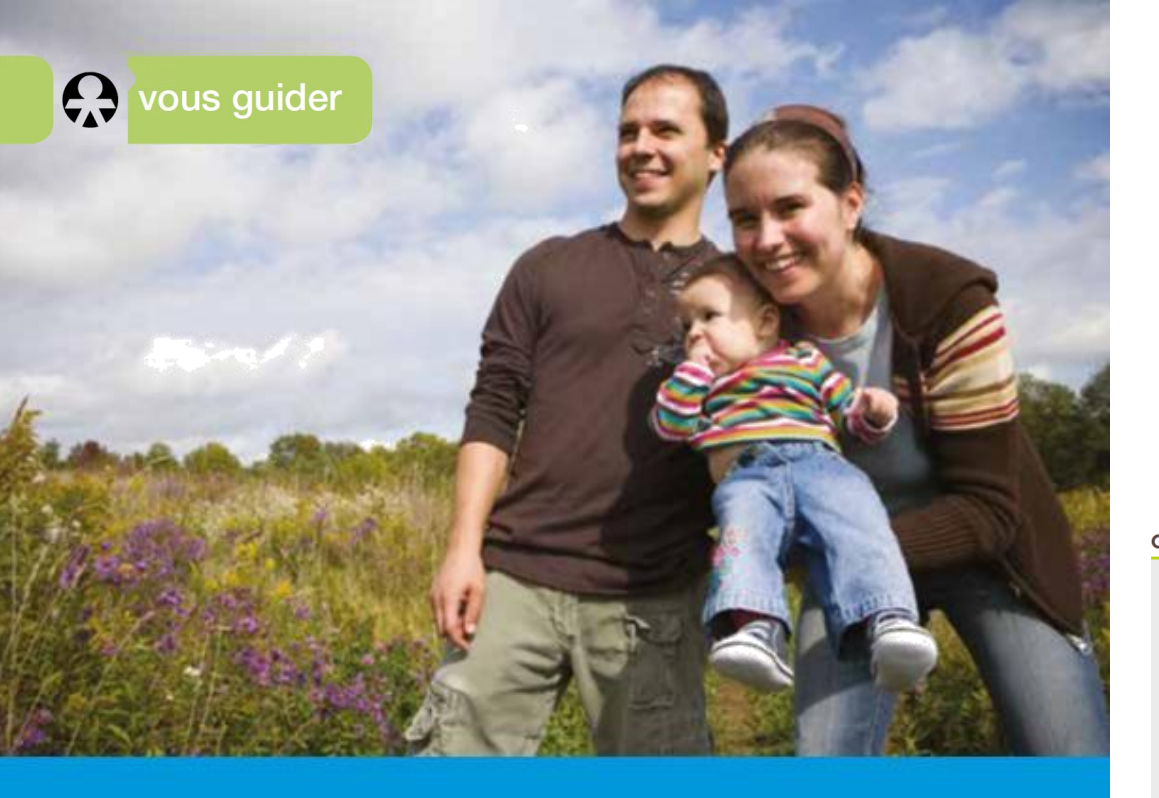

Je crée Mon espace privé Sur Internet

## **COMMENT M'INSCRIRE À MON ESPACE PRIVÉ ?** ÉTAPE 1 J'accède au site internet cps-stbarth.msa.fr Je clique en haut à droite de la page, sur le bouton « S'inscrire ». An espace privé famille retraite **CPS Saint-Barthélemy** > Changer de région Q Particulie Exploitan Votre CPS St Barth Recherche Employeurs Créer mon espace privé Vous êtes. Exploitant agricole Sur le formulaire d'inscription, je choisis Entreprise «Particulier» puis Particulier « Suivant ». salarié, retraité,collaborateur, ayant-droit andeur d'emploi, sans emploi .. Employeur de jardinier en tant que particulier Cotisant de solidarité Autre .. Suivant 🔰 m Abandonner

ÉTAPE 2

Sur le formulaire d'inscription, je choisis « Particulier » puis « Suivant », je saisis mon numéro de sécurité sociale sans la clé (13 chiffres). Ce sera mon identifiant. Votre identifiant

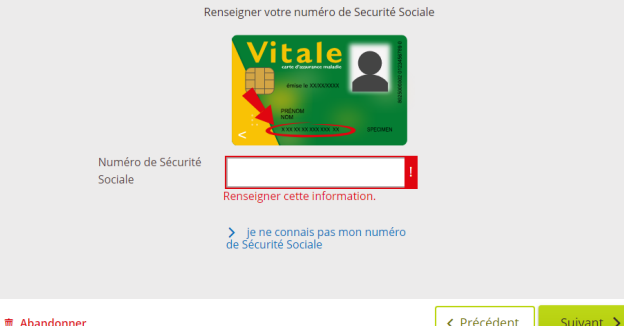

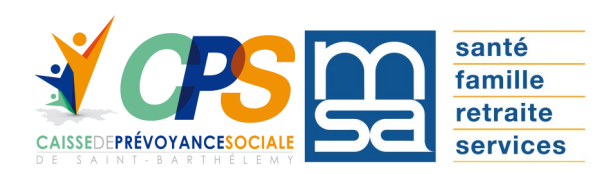

cps-stbarth.msa.fr

## ÉTAPE 3

Je complète le formulaire avec mes informations personnelles :

|                   | Vos coordonnées               |              |         |
|-------------------|-------------------------------|--------------|---------|
| Nom               |                               |              |         |
| Prénom            | Nom                           |              |         |
| Date de naissance | Prénom                        |              |         |
| Adresse mail      | Date de naissance             |              |         |
| Numéro de mobile  | Adresse email                 |              |         |
|                   | Numéro de téléphone<br>mobile |              |         |
|                   |                               |              |         |
|                   | <b>帝</b> Abandonner           | Précédent Su | ivant ゝ |

## **ÉTAPE 4**

Je saisis au choix l'une des informations de vérification demandées. Exemple avec le Numéro de carte vitale (avec ou sans photo):

Vérification de votre identité

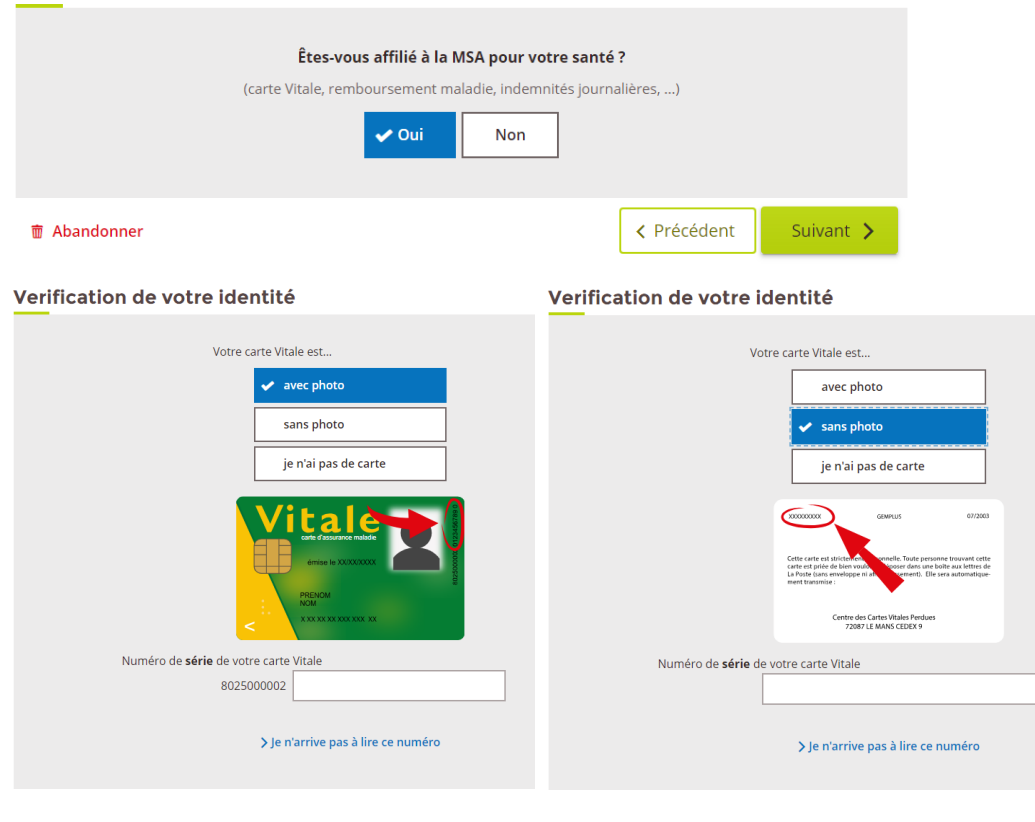

## ÉTAPE 5

Je confirme mon adresse mail pour recevoir mon mot de passe.

Recevoir votre mot de passe

|                      | Vous allez recevoir votre mot de passe provisoire à l'adresse : |             |           |
|----------------------|-----------------------------------------------------------------|-------------|-----------|
|                      | handrighe charactery dependent and                              |             |           |
| Abandonner     ÉTAPE | 6                                                               | < Précédent | Suivant ゝ |

Je finalise mon inscription en acceptant les conditions générales d'utilisation.

Accepter les conditions générales d'utilisation

|                                                                                                    | lire les conditions générales d'utilis<br>Finaliser mon inscription<br>en acceptant les conditions<br>générales d'utilisation | ation                                       |  |  |  |
|----------------------------------------------------------------------------------------------------|----------------------------------------------------------------------------------------------------|---------------------------------------------|--|--|--|
| <b>壶</b> Abandonner                                                                                                    |                                                                                                    | < Précédent                                 |  |  |  |
| <ul> <li>ÉTAPE 7</li> <li>Un message me confirme la prise en compte de ma demande.</li> <li>En fonction de ma saisie, je recevrais un mot de passe provisoire par mail ou courrier.</li> <li>Inscription terminée</li> </ul> |                                                                                                    |                                             |  |  |  |
| Votr<br>trait                                                                                                    | re demande d'inscription à Mon espace privé é<br>tement.                                                                      | est en cours de                             |  |  |  |
| Vous allez re<br>mot de pass<br>privé.                                                                                                    | ecevoir dans quelques instants un email de con<br>se provisoire qui vous permettra de vous conne<br>Se connecter à Mon        | firmation contenant le<br>cter à Mon espace |  |  |  |
|                                                                                                    | espace privé                                                                                                    |                                             |  |  |  |